## A01 - kadrowanie, kadrowanie "na wymiar", zmiana rozmiaru i rozdzielczości

- pobierz z internetu dowolne zdjęcie o rozmiarze minimum 4 Mpx (grafika → narzędzia wyszukiwania → większe niż 4 Mpx)
- otwórz zdjęcie w programie Photoshop, za pomocą narzędzia kadrowanie skadruj wybrane przez siebie zdjęcie do formatu 12 x 8 cm i rozdzielczości 300 dpi (piksele na cal)

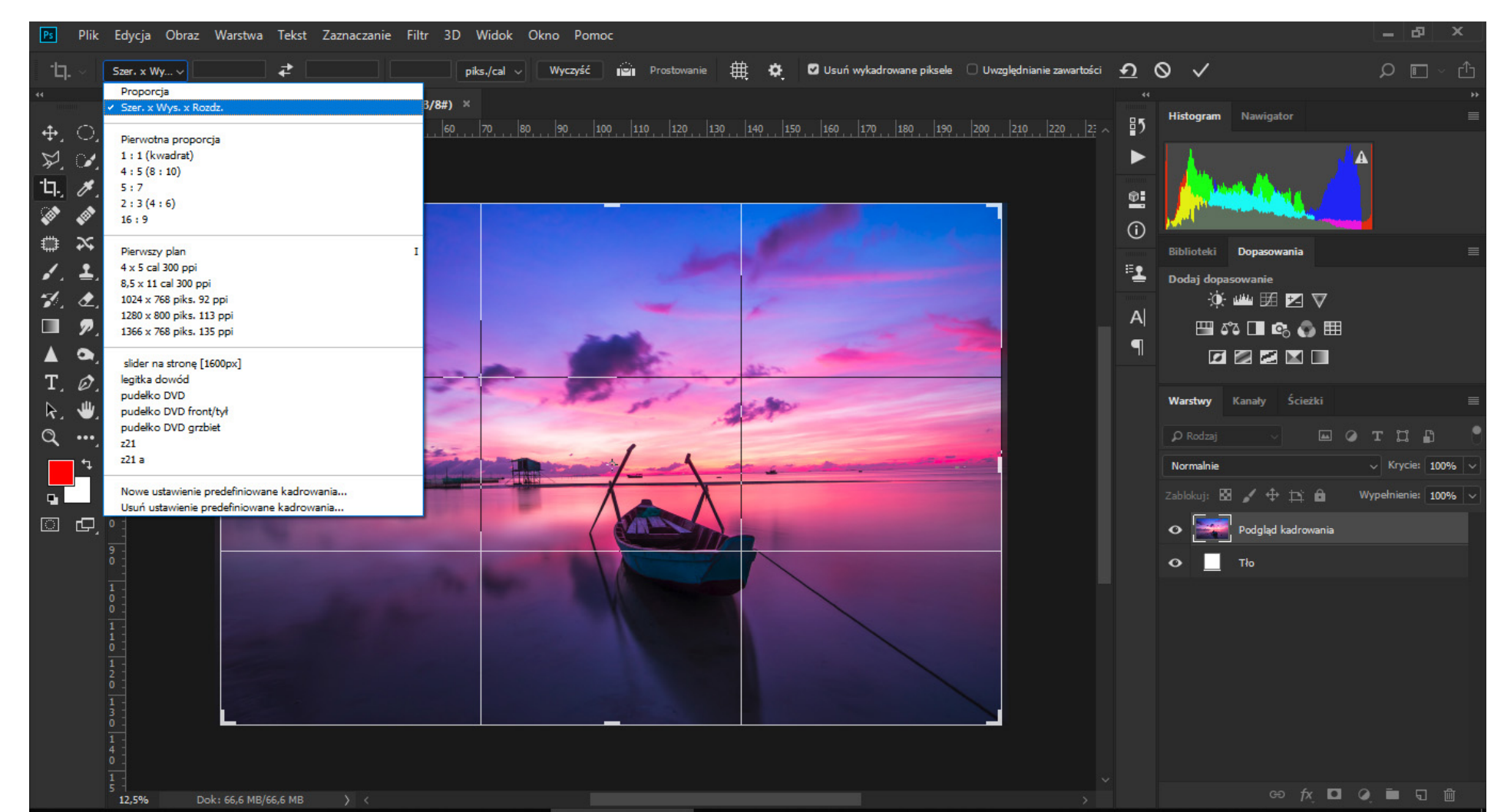

 skadrowane zdjęcie zapisz wg schematu: *A01\_nazwisko\_imię\_kadrowanie* w formacie jpg

| s Plik Edycja            | Obraz                | Warstwa                      | Tekst    | Zaznaczanie                              | Filtr                   | 3D     |
|--------------------------|----------------------|------------------------------|----------|------------------------------------------|-------------------------|--------|
| • <b>[].</b> ~ Szer. x W | Tryb                 |                              |          |                                          | •                       | pi     |
| sunrise                  | Dopa                 | asowania                     |          |                                          | •                       | 1.05   |
|                          | Auto<br>Auto<br>Auto | -tony<br>-kontrast<br>-kolor |          | Shift+ Ct<br>Alt+ Shift+ Ct<br>Shift+ Ct | rrl+L<br>rrl+L<br>rrl+B | 4      |
| 다. //.                   | Rozn                 | niar obrazu.                 |          | Alt+C                                    | trl+l                   |        |
|                          | Rozn                 | niar obszaru                 | ı robocz | ego Alt+Ct                               | rl+C                    |        |
|                          | Obra<br>Kadr         | icanie obraz<br>uj           | .u       |                                          | +                       |        |
| ∕. ≛.'∃                  | Przyt                | nij                          |          |                                          |                         |        |
| 1. L. 🚊                  | Poka                 | ż wszystko                   |          |                                          |                         |        |
| ■ 🦻 📋                    | Powi                 | iel                          |          |                                          |                         |        |
| 🔺 🔾 🗄 🔚                  | Zasto                | osuj obraz                   | 8        |                                          |                         |        |
| Т, Ø, 🗧                  | Oblig                | zenia                        |          |                                          |                         | 1      |
| ا الله ح                 | Zmie                 | enne                         |          |                                          |                         | -      |
| S                        | Zasto                | osuj zestaw                  | danych.  |                                          |                         |        |
| <b>•</b> •               | Zalev                | wki                          |          |                                          |                         |        |
|                          | Anal                 | iza                          |          |                                          | •                       | Terrer |

| Ps           | Plik       | Edycja (    | Obraz V   | Varstwa 🛛 | Tekst Za      | aznaczanie | Filtr 3    | D Widok         | Okno  | Pomoc |       |         |
|--------------|------------|-------------|-----------|-----------|---------------|------------|------------|-----------------|-------|-------|-------|---------|
| ۲ <b>ユ</b> . |            | Szer, x Wy. | v 12 cr   | m .       | <b>₽</b> 8 cm |            | 300        | piks./cal 🔻     | Wycz  | yść 👔 | Prost | towanie |
| 44           |            | cuprico 1   | 014712 in | a @ 14.7% | (DCP/0#)      | V -04      | 1 100 @ 4  | 4 20/ (D/C D /0 | 41) V |       |       |         |
|              |            | Summse-1    | 014/12.jp | g @ 14,7% | (KGD/0#)      |            | -1.jpg @ 4 | 1,5% (KGD/6     | #) ^  |       |       |         |
| <del>،</del> | $\bigcirc$ |             | 10        | 20        | 30 40         | 50         | 60         | 70 80           | 90    | 100   | 110   | 120     |
| • 1          | ~~~        | 1           |           |           |               |            |            |                 |       |       |       |         |
| Þ.           | 1          | 0 -         |           |           |               |            |            |                 |       |       |       |         |
| 17.          | ×.         |             |           |           |               |            |            |                 |       |       |       |         |
|              |            | 1 -         |           |           |               |            |            |                 |       |       |       |         |

 zmień rozmiar zdjęcia za pomocą poleceń: obraz → rozmiar obrazu do wymiarów 9 x 6 cm i rozdzielczości 150 pikseli na centymetr (dpcm)

## Rozmiar obrazu

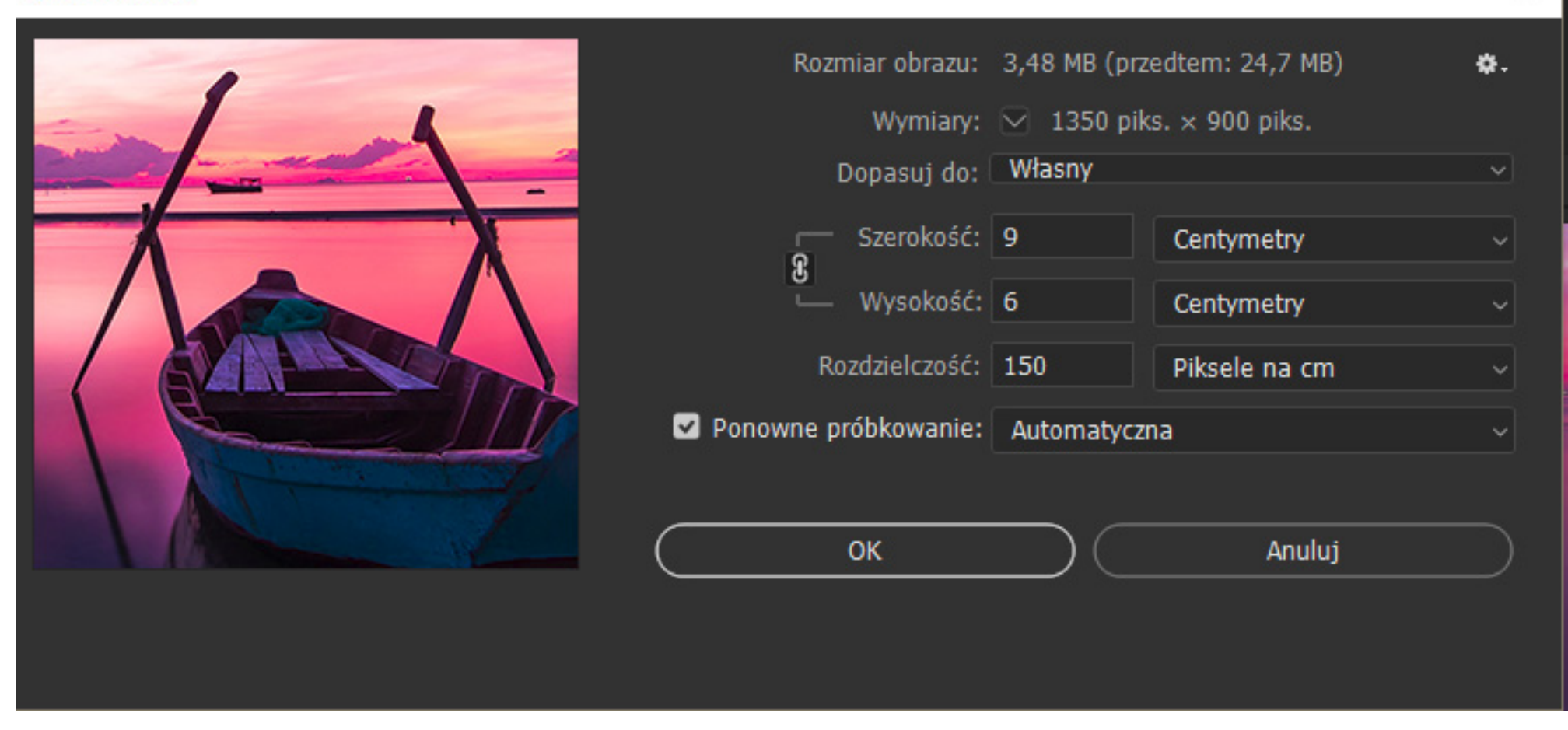

• zdjęcie ze zmienionym rozmiarem zapisz wg schematu:

*A01\_nazwisko\_imię\_rozmiar* w formacie jpg

Ocenie podlega poprawność wykonania poleceń oraz poprawność zapisu pracy przez ucznia

X